## **Concur Travel – Printing Invoice from Concur**

**Copies of invoices for travel booked in Concur can be pulled from Concur Travel.** 

| Obtaining a Cost Comparison |                       |                                                                                                    |                                                                                                    |                 |                                                                                                    |  |
|-----------------------------|-----------------------|----------------------------------------------------------------------------------------------------|----------------------------------------------------------------------------------------------------|-----------------|----------------------------------------------------------------------------------------------------|--|
| Login to SAP Concur         | •<br>•                | Login to MyUK<br>Click Employee Self Service tab<br>Click the link for Concur and Travel Expense<br>Management                          |                                                                                                    |                 |                                                                                                    |  |
| Printing the invoice        | •<br>4<br>1<br>1<br>1 | Under the "Ho<br>SAP Concur C<br>SAP Concur C<br>C<br>C<br>C<br>C<br>C<br>C<br>C<br>C<br>C<br>C<br>C<br>C<br>C<br>C<br>C<br>C<br>C<br>C | Dome" dropdown<br>Home -<br>Home<br>APPLICATIONS<br>Requests<br>Travel<br>Expense<br>Approvals<br>Reporting<br>Travel Reports<br>Intelligence<br>Dof the page un<br>Company Travel P<br>Booking Air<br>Booking Air<br>Booking Air<br>Booking Air<br>Booking Air | menu, select "T | Alerts         Image: Alerts         Image: |  |

| Concur Travel – Printing Invoice from Concur |                                                                                                    |  |  |  |
|----------------------------------------------|----------------------------------------------------------------------------------------------------|--|--|--|
| Printing the invoice                         | <ul> <li>This will pull up a webpage where you can search for the invoice by the traveler's name and invoice #, Record Locator, Ticket/Confirmation #, or Credit Card Number.</li> <li>Enter in your search criteria and select "Print Invoice"</li> </ul>                                                                                                    |  |  |  |
|                                              | Corporate Travel                                                                                                    |  |  |  |
|                                              | Print My Invoice                                                                                                    |  |  |  |
|                                              | Traveler First Name                                                                                                    |  |  |  |
|                                              | John                                                                                                    |  |  |  |
|                                              | Traveler Last Name                                                                                                    |  |  |  |
|                                              | Doe                                                                                                    |  |  |  |
|                                              |                                                                                                    |  |  |  |
|                                              | Search By:     Invoice #                                                                                                    |  |  |  |
|                                              | Record Locator     Crection diagram diagram di |  |  |  |
|                                              | Credit Card Number (last 4 digits)                                                                                                    |  |  |  |
|                                              | 1234567                                                                                                    |  |  |  |
|                                              | Show Invoices As:                                                                                                    |  |  |  |
|                                              | Single PDF                                                                                                    |  |  |  |
|                                              | ULIST                                                                                                    |  |  |  |
|                                              | I'm not a robot                                                                                                    |  |  |  |
|                                              | 😝 Print Invoice                                                                                                    |  |  |  |
|                                              | • In a new tab, a copy of the invoice will appear for you                                                                                                    |  |  |  |
|                                              | to print or save to pdf.                                                                                                    |  |  |  |
|                                              |                                                                                                    |  |  |  |